# Manuale Convenzionamento eCommerce Nexi

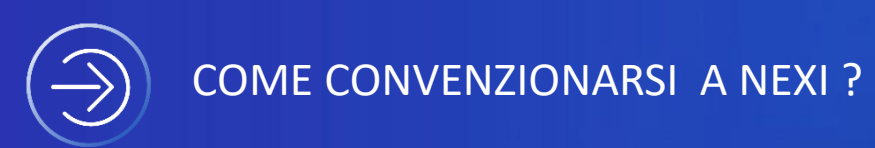

# 1) Richiesta convenzionamento – Web Onboarding

3-4 : LINK A SERVIZIO DI RICHIESTA WEB E SCELTA TIPO POS VIRTUALE

5-6: DOCUMENTI UTILI AL CONVENZIONAMENTO

7-8-9-10: VERIFICA EMAIL AZIENDALE E CELLULARE DEL REFERENTE AZIENDALE

11-12-13-14-15 : COMPILAZIONE DATI AZIENDA, LEGALE RAPRESENTANTE, TITOLARE EFFETTIVO, DATI IBAN DI RICEZIONE PAGAMENTO, CONSENSI

16: CARICAMENTO DOCUMENTI UTILI AL CONVENZIONAMENTO E PRIMO CONTROLLO FORMALE

17-18-19: ACCETTAZIONE CONTRATTO TRAMITE FIRMA ELETTRONICA / VERIFICA SMS OTP

20-21-22: ISTRUZIONI PER INVIARE BONIFICO (ADEGUATA VERIFICA BANCARIA) , CERTIFICATI,EMAIL ATTIVAZIONE

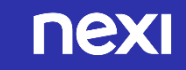

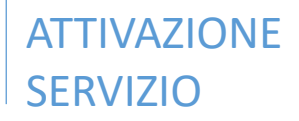

 $\checkmark$ 

#### PROCEDURA DI RICHIESTA CONVENZIONAMENTO ONLINE

L'esercente fa richiesta di convenzionamento direttamente tramite il portale Nexi al sito web <u>https://ecommerce.nexi.it/guida-primafase?p=2</u>

| nexi tar                                                                               |
|----------------------------------------------------------------------------------------|
| Prodotto XPay Pro                                                                      |
| Diociqualcosa di tet<br>là per la domanda di conversionamento online                   |
| /a <u>Categoria</u>                                                                    |
| AKE Companyation of the Print Standard Companyation Companyation of Standard Standards |
| Figure and the first second                                                            |
|                                                                                        |
|                                                                                        |

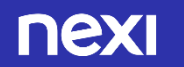

#### ATTIVAZIONE DEL SERVIZIO SCELTO

Il Merchant inserisce la categoria (azienda, lavoratore autonomo o B&B) e l'apposito codice che gli viene fornito dalla Banca.

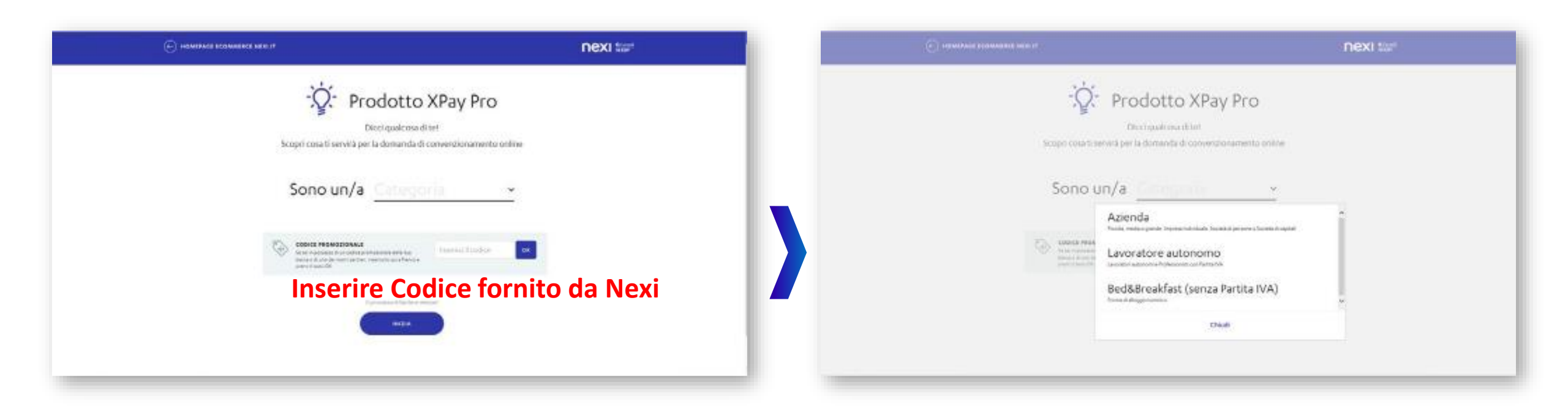

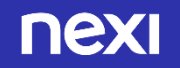

#### ← HOMEPACE ECOMMERCE.NEXI.IT

nexi

#### Assicurati di avere con te

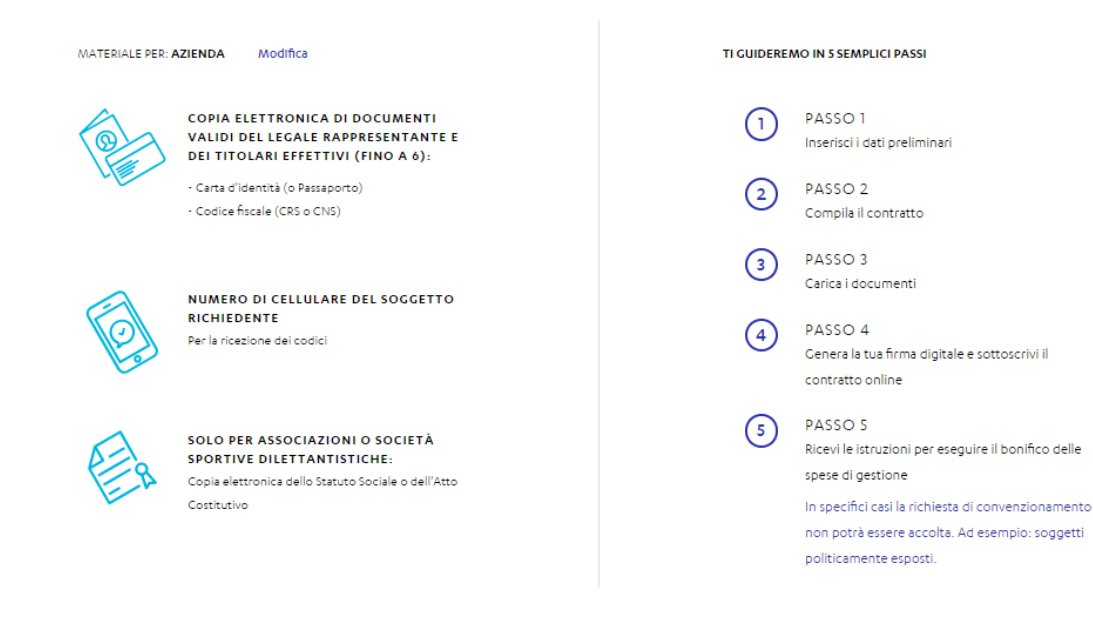

**FASE 1** – Documenti utili e descrizione «next steps» Vengono descritti i documenti necessari a finalizzare il processo di richiesta convenzionamento e descritti

FASE 1

PRELIMINARI

**INSERIMENTO DEI DATI** 

i 5 passi del processo di convenzionamento.

Ti chiederemo alcuni dati preliminari (es. l'e-mail) necessari per riprendere la richiesta in caso di sospensione. Le scansioni (o fotografie) devono essere nitide e ben leggibili. **Esempi di copie elettroniche non corrette** 

PERFETTO, CONTINUA

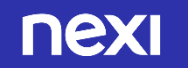

| ← НОМЕРАСЕ ЕСОИ             | MMERCE.NEXI.IT                    |                                  |                            | nexi                           |
|-----------------------------|-----------------------------------|----------------------------------|----------------------------|--------------------------------|
| PASSO 1<br>Dati preliminari | PASSO 2<br>Compilazione contratto | PASSO 3<br>Caricamento documenti | PASSO 4<br>Firma contratto | PASSO 5<br>Istruzioni bonifico |
|                             |                                   |                                  |                            |                                |

#### Domanda di convenzionamento

Inserisci i dati del soggetto richiedente

| NOME DEL LEGALE RAPPRESENTANTE                                                                               | COGNOME DEL LEGALE RAPPRESENTANTE                     |
|----------------------------------------------------------------------------------------------------|-------------------------------------------------------|
| CODICE FISCALE DEL SOGGETTO RICHIEDENTE<br>(societario per aziende; personale per lavoratore autonomo e B&B) |                                                       |
| Inserisci il codice fiscale                                                                                  |                                                       |
| EMAIL                                                                                                    | RIPETI EMAIL                                          |
| nome@mail.it                                                                                                 | nome@mail.it                                          |
| Dichiaro, in qualità di Legale Rappresentante della Socie                                                    | tà per la quale richiedo il convenzionamento Nexi, di |

aver preso visione dell'<u>Informativa</u> e autorizzo il trattamento e la comunicazione dei miei dati per gli scopi inerenti l'attività dichiarata

 $\square$  Autorizzo il trattamento dei mei dati per ricevere informazioni di tipo commerciale

#### **FASE 1** - INSERIMENTO DEI DATI PRELIMINARI

Inizia la prima fase del processo di onboarding in 5 passi, con l'inserimento dei dati preliminari

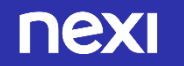

) I dati del Soggetto Richiedente, che il Merchant deve inserire, variano in funzione della tipologia del soggetto: NOME E COGNOME:

- Se Azienda: il Nome e Cognome del Legale Rappresentante
- Se Lavoratore Autonomo: il suo Nome e Cognome
- Se B&B senza partita IVA: il Nome e Cognome del titolare del B&B CODICE FISCALE:
- Se Azienda: il CF dell'azienda, 11 caratteri numerici o 16 caratteri alfanumerici se ditta individuale
- Se Lavoratore Autonomo: il suo CF personale (16 caratteri alfanumerici)
- Se B&B senza partita IVA: il CF personale del titolare del B&B (16 caratteri alfanumerici) N.B. CONTROLLI FORMALI SUL CF: è accettato solo CF alfanumerico di 16 caratteri per B&B e lavoratori autonomi; sia alfanumerico di 16 caratteri che numerico 11 per le aziende (in caso di una ditta individuale si accetta l'alfanumerico di 16); quando il Merchant compila i dati del contratto delle aziende, selezionando il tipo di azienda viene effettuata una verifica di coerenza con il CF.

#### INDIRIZZO E-MAIL:

- Se Azienda: dovrà inserire un indirizzo email del Legale Rappresentante dell'azienda per cui si sta richiedendo il convenzionamento
- Se Lavoratore Autonomo: dovrà inserire un suo indirizzo email, in quanto Lavoratore Autonomo che richiede il convenzionamento
- Se B&B senza partita IVA: dovrà inserire un indirizzo email del titolare del B&B per cui sta richiedendo il convenzionamento (ai B&B con partita IVA è richiesto di inoltrare la richiesta di convenzionamento come alle aziende).

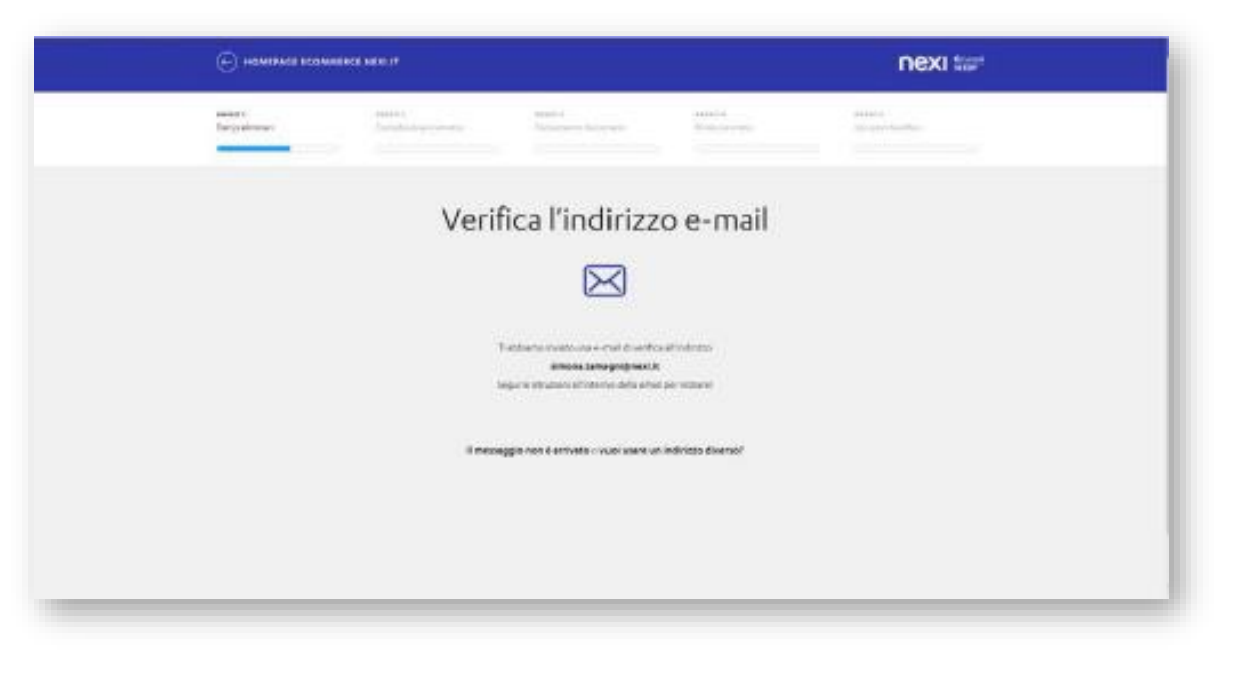

Proseguendo nella navigazione, si visualizza la pagina di VERIFICA INDIRIZZO EMAIL; contestualmente viene mandata al Merchant la mail con il link CONFERMA MAIL da cliccare.

nexi

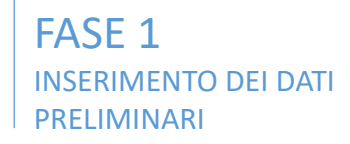

#### TESTO 1<sup>^</sup> EMAIL: VERIFICA INDIRIZZO

| Tat Wileware                                                                                                    | HE MITANIE                                                                                                    |
|----------------------------------------------------------------------------------------------------|----------------------------------------------------------------------------------------------------|
| Options         X         Options         Shows         M respective         M respective         M respecive         M respective         M respecifit                                                                                                    | Construction         X         Q         Q         Dataset         Mittage in the second         Mittage in the second <thm< th=""></thm<> |
| econstruction and Vention and Vention of Vention of Ven | economic opary (Siceau))<br>Verifica a coal                                                                                                    |
|                                                                                                    | Di segeste ti oportanza i promini persoggi:                                                                                                    |
|                                                                                                    | <ul> <li>is devinante a substanti de canacta por la canacta deservación y contra<br/>A questa manetera versa avvanta de versión y par la versión de contare de<br/>architetere</li> </ul>                                                                                                    |
| nexi                                                                                                    | 1 COMPLATE COSTRATIO                                                                                                    |
|                                                                                                    | 1. CARCA IDEETSETYTTERETTIGETYT ANDR                                                                                                    |
|                                                                                                    | A PRIMA & COMPLICITIO DECTIONALITY                                                                                                    |
| Gunda REMONA TAMAGNI,                                                                                                    | 5. ESIGURE MONTHMENT<br>Dispo for antisectualismus del construction, informanta le instructional pue<br>inseguine il bioratifico por le repose di guardance della richissata di<br>consensatomamento. Stacemantemporte previonderante o a valunane la fune<br>particu.                                                                                                    |
| presedur con la desanda di consenzionementa?                                                                                                    | An alternative poor replane it And<br>dependencementer on the attent of the attent wild glass be for all<br>transmissions and the attent of the attent of the attent of the attent of the attent<br>attents<br>wild have been attent of the confirmation                                                                                                    |
|                                                                                                    | Tengfors when                                                                                                    |
|                                                                                                    | Nei                                                                                                    |
|                                                                                                    |                                                                                                    |

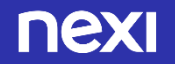

| ( | 2             |
|---|---------------|
| ( | $\mathcal{I}$ |

Segue la pagina in cui il Merchant deve inserire **il suo cellulare** 

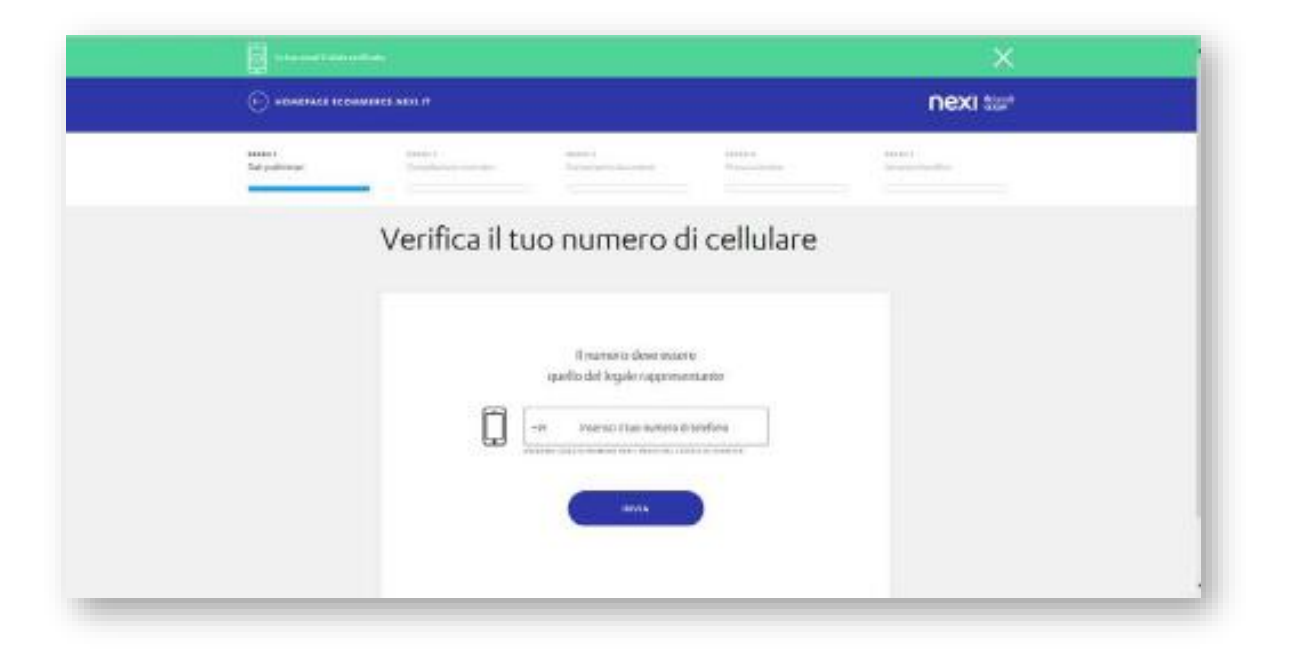

Al numero indicato viene inviato un sms contenente il codice OTP (a 6 cifre), da inserire nella schermata successiva

|                                       |                            |                                                            |                                            | ×        |  |
|---------------------------------------|----------------------------|------------------------------------------------------------|--------------------------------------------|----------|--|
| • • • • • • • • • • • • • • • • • • • | COMPLEX NOT IT             |                                                            |                                            | nexi tar |  |
| taataan<br>Sad padroope               | tenini<br>Teninini eterini | anne)<br>Terretari                                         | 11111-1<br>11-1-1-1-1-1-1-1-1-1-1-1-1-1-1- | AD IN 1  |  |
|                                       | Verifica il t              | uo numero o                                                | di cellulare                               |          |  |
|                                       | Ĩ                          | Abbiento invisto un <b>mover o</b><br>al numero - 19338797 | odice via 5M5<br>3640                      |          |  |
|                                       |                            | COLUMNA COLUMN                                             |                                            |          |  |
|                                       |                            | Variated in Transcolor                                     | infunded.                                  |          |  |

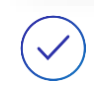

Se il codice inserito è corretto, viene inviata una mail in cui viene comunicato il N. PRATICA.

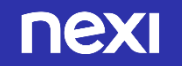

MIDHIGAD 
 Statume
 X
 Q
 Q
 Q
 Statume
 Ministration
 Statume
 Ministration
 Statume
 Ministration
 Statume
 Statume
 Statume
 Statume
 Statume
 Statume
 Statume
 Statume
 Statume
 Statume
 Statume
 Statume
 Statume
 Statume
 Statume
 Statume
 Statume
 Statume
 Statume
 Statume
 Statume
 Statume
 Statume
 Statume
 Statume
 Statume
 Statume
 Statume
 Statume
 Statume
 Statume
 Statume
 Statume
 Statume
 Statume
 Statume
 Statume
 Statume
 Statume
 Statume
 Statume
 Statume
 Statume
 Statume
 Statume
 Statume
 Statume
 Statume
 Statume
 Statume
 Statume
 Statume
 Statume
 Statume
 Statume
 Statume
 Statume
 Statume
 Statume
 Statume
 Statume
 Statume
 Statume
 Statume
 Statume
 Statume
 Statume
 Statume
 Statume
 Statume
 Statume and and \$10,00,000000,004 -----ecommerce-spay@mexi.it Postale of WEDBORROE EIE B Donate Divers nexi Gantile SIMONA TAMAGNE abbiano verificato i dati da te inseriti e risultano validi. Di seguito riportiano il tuo somero di proticar WEODOROOM . In qualisson momente point represident la has Praticat it hashers chocare na "Represid Pratica" e insertor poi il namero sopre indicato e il collice fracola-Longlion usbits Neti 6 9

FASE 1 INSERIMENTO DEI DATI PRELIMINARI

TESTO 2^ EMAIL: INVIO N. PRATICA

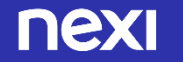

FASE 2 COMPILAZIONE CONTATTO

| (i)                                                                                                    | and the second second                                                                                                    | nextur                                                                                                    | C) started to balance                                                                                                    | nexi tar                               |
|----------------------------------------------------------------------------------------------------|----------------------------------------------------------------------------------------------------|----------------------------------------------------------------------------------------------------|----------------------------------------------------------------------------------------------------|----------------------------------------|
|                                                                                                    |                                                                                                    |                                                                                                    | 14 (14 (14 (14 (14 (14 (14 (14 (14 (14 (                                                                                                    |                                        |
| Normal Address of the Address of the |                                                                                                    |                                                                                                    |                                                                                                    |                                        |
| whomosen                                                                                                    | Construction and the series                                                                                                    |                                                                                                    | - the second second sec       | ···· · · · · · · · · · · · · · · · · · |
| Domen                                                                                                    | la di adesione commercio elettronico                                                                                                    |                                                                                                    | ( managed ( managed ) ( managed ) ( managed )                                                                                                    |                                        |
| e servizi                                                                                                    | o di Gateway di Pagamento                                                                                                    |                                                                                                    |                                                                                                    |                                        |
|                                                                                                    |                                                                                                    |                                                                                                    | <ul> <li>Anticipation of the second second seco</li></ul> |                                        |
|                                                                                                    |                                                                                                    |                                                                                                    |                                                                                                    |                                        |
| 5. 141 Hold                                                                                                    | NAME OF CONTRACTOR OF CONTRACTOR OF                                                                                                    |                                                                                                    |                                                                                                    |                                        |
|                                                                                                    |                                                                                                    | A dimensional design of the second second seco |                                                                                                    |                                        |
|                                                                                                    |                                                                                                    | a second second s                                                                                                    | (5) Repropulsi sugar and some (5) Appropulsi and                                                                                                    |                                        |
| 041 10.00                                                                                                    | 4000M                                                                                                    |                                                                                                    |                                                                                                    |                                        |
|                                                                                                    | and and a second second s |                                                                                                    |                                                                                                    |                                        |
|                                                                                                    | Alternation of the                                                                                                    |                                                                                                    | and a second second sec       |                                        |
| Contraction of Contraction                                                                                                    |                                                                                                    |                                                                                                    | to make a service.                                                                                                    |                                        |
|                                                                                                    |                                                                                                    |                                                                                                    | 0+0+                                                                                                    |                                        |
|                                                                                                    |                                                                                                    |                                                                                                    | and the second state of the second state                                                                                                    |                                        |
|                                                                                                    | a state of the second second second second                                                                                                    |                                                                                                    | () comment () comment                                                                                                    |                                        |
|                                                                                                    |                                                                                                    |                                                                                                    | and a first section of the section of the section o       |                                        |
|                                                                                                    | and the second second                                                                                                    |                                                                                                    |                                                                                                    |                                        |
|                                                                                                    |                                                                                                    |                                                                                                    |                                                                                                    |                                        |
|                                                                                                    |                                                                                                    |                                                                                                    |                                                                                                    |                                        |
|                                                                                                    |                                                                                                    |                                                                                                    | ( And a second second se                                                                                                    |                                        |
|                                                                                                    |                                                                                                    |                                                                                                    |                                                                                                    |                                        |
|                                                                                                    |                                                                                                    |                                                                                                    |                                                                                                    |                                        |

#### **FASE 2** – COMPILAZIONE CONTATTO

Il Merchant prosegue con la fase 2 ed inserisce i dati contrattuali (set A-B-C-D-E): A- DATI IDENTIFICATIVI DEL RAPPORTO

IMPORTANTE: SE L'ESERCENTE UTILIZZA SOLO IL LINK DI PAGAMENTO COME MEZZO DI RICEZIONE DI PAGAMENTO, DEVE SPECIFICARE NEL CAMPO «URL SITO» LA DICITURA «PAYMAIL»

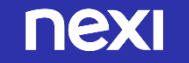

FASE 2 COMPILAZIONE CONTATTO

| Commentation and the second second                                                                                                    | nexi tar                                                                                                    |                                                                                                    | nexi ta                |
|----------------------------------------------------------------------------------------------------|----------------------------------------------------------------------------------------------------|----------------------------------------------------------------------------------------------------|------------------------|
| Andrew Market State of the State                                                                                                    |                                                                                                    | termina and termina and termina                                                                                                    |                        |
|                                                                                                    | 0                                                                                                    |                                                                                                    | 0                      |
|                                                                                                    | a second second                                                                                                    | and an end of the second second second second second second second second second second second second second se                                                                                                    | a second second second |
|                                                                                                    | () second as                                                                                                    | 8-0-                                                                                                    | )                      |
| CHI CHI II VII VII                                                                                                    | a second second s | is the second second second second second second second second second second second second second second second                                                                                                    | a second               |
|                                                                                                    | A mean of the second second second second second second second second second second second second second second                                                                                                    | Comment Cartery Lances                                                                                                    | 1                      |
| and the second second sec |                                                                                                    | - and a second second sec |                        |
|                                                                                                    |                                                                                                    | - 1- 1- 1- 1-                                                                                                    |                        |
| a manufacture a manufacture a series                                                                                                    |                                                                                                    |                                                                                                    |                        |
|                                                                                                    |                                                                                                    | Deserver + Deserver + Des                                                                                                    |                        |
| 2-202000 (Contemport                                                                                                    | 21                                                                                                    |                                                                                                    |                        |
|                                                                                                    |                                                                                                    | 0                                                                                                    |                        |
|                                                                                                    |                                                                                                    | and the second second second second second second second second second second second second second second second                                                                                                    |                        |
|                                                                                                    |                                                                                                    | 0- 0                                                                                                    |                        |
|                                                                                                    |                                                                                                    |                                                                                                    |                        |
|                                                                                                    |                                                                                                    | Second Demok                                                                                                    |                        |
| and and the same                                                                                                    |                                                                                                    |                                                                                                    |                        |
|                                                                                                    |                                                                                                    |                                                                                                    |                        |
|                                                                                                    |                                                                                                    | -C. Marketing and A. S. Sandara and A. S. Sandara and A. S.                                                                                                    |                        |
| (100000-0.000)                                                                                                    |                                                                                                    | (Concentration)                                                                                                    |                        |
| ** 0+*                                                                                                    |                                                                                                    |                                                                                                    |                        |

B- DATI DEL LEGALE RAPPRESENTANTE (ED EVENTUALE SET C-DATI TITOLARE EFFETTIVO)

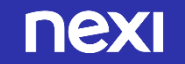

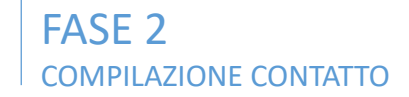

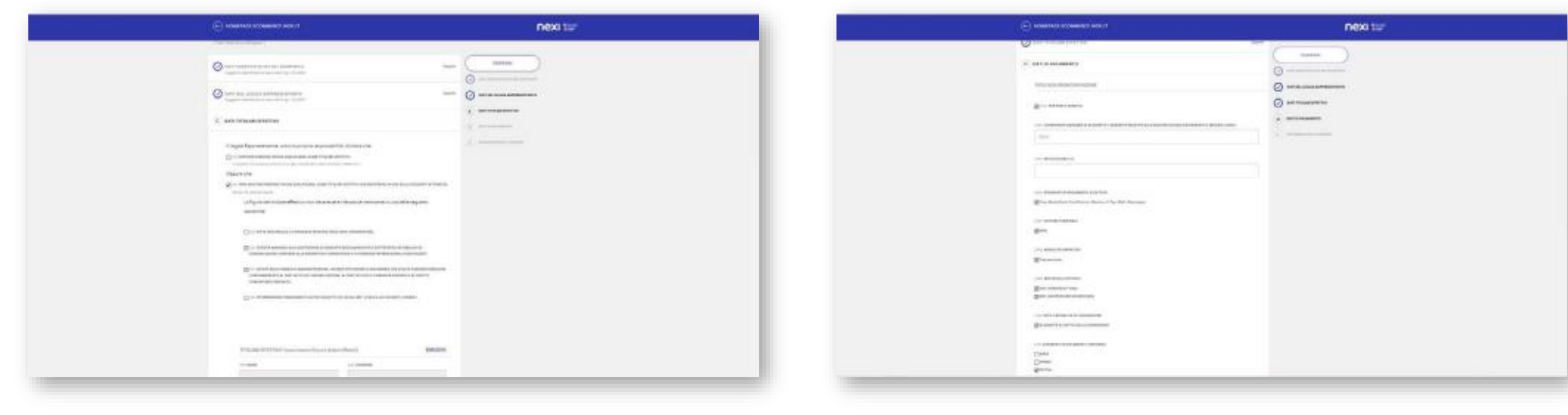

C- DATI DATI TITOLARE EFFETTIVO

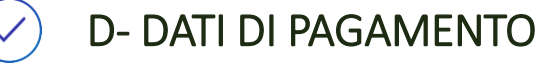

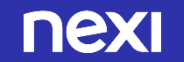

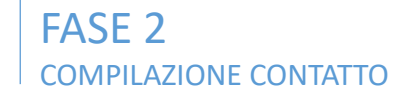

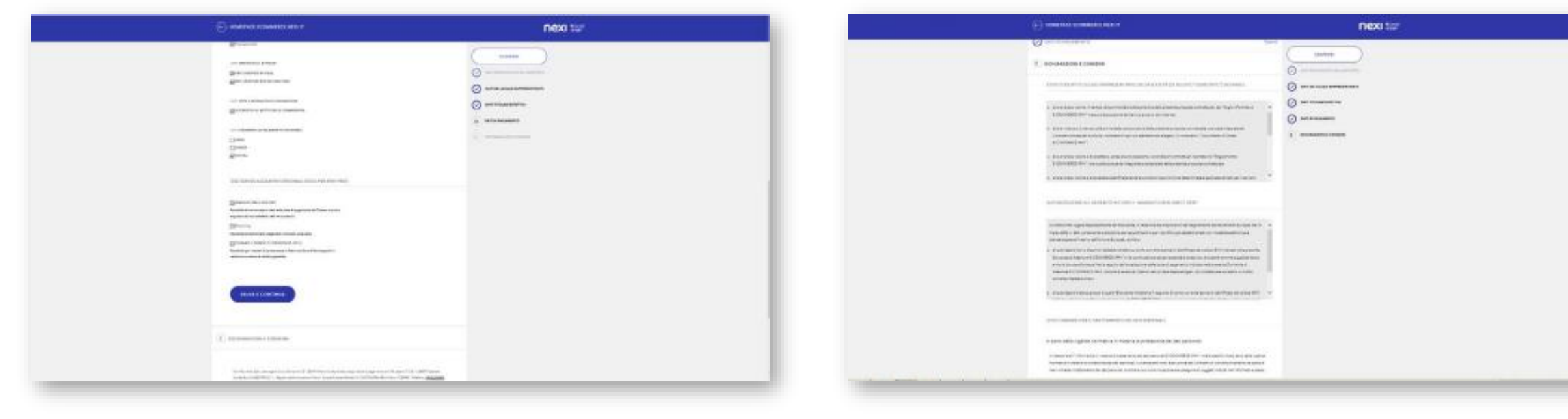

O D- DATI DI PAGAMENTO

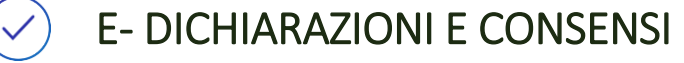

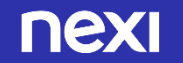

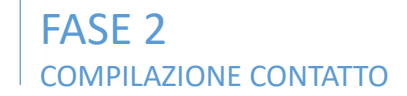

| S) manufactor                                                                                                    | nexa tar | E) alarren tradates an e | nexi tur |
|----------------------------------------------------------------------------------------------------|----------|--------------------------|----------|
| In the second term is the term is the |          |                          |          |

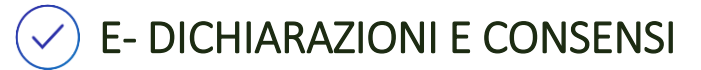

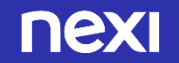

FASE 3 – CARICAMENTO DOCUMENTI Il Merchant carica i documenti richiesti  In caso di controlli di sicurezza non superati, compare il messaggio che non è possibile accettare la richiesta di convenzionamento.

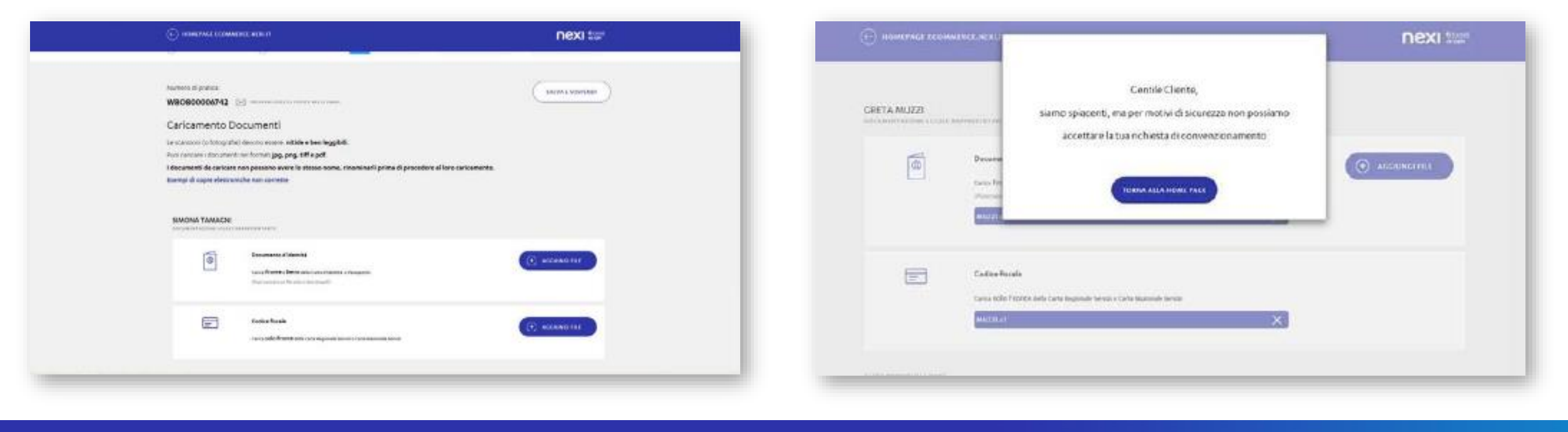

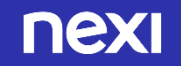

#### FASE 4 – FIRMA CONTRATTO: FIRMA DIGITALE DA CREARE PER LA PRIMA VOLTA

Se i dati contrattuali sono corretti, la navigazione prosegue e il Merchant accede alla pagina di attivazione della firma digitale, in cui può visualizzare ed eventualmente anche modificare il contratto.

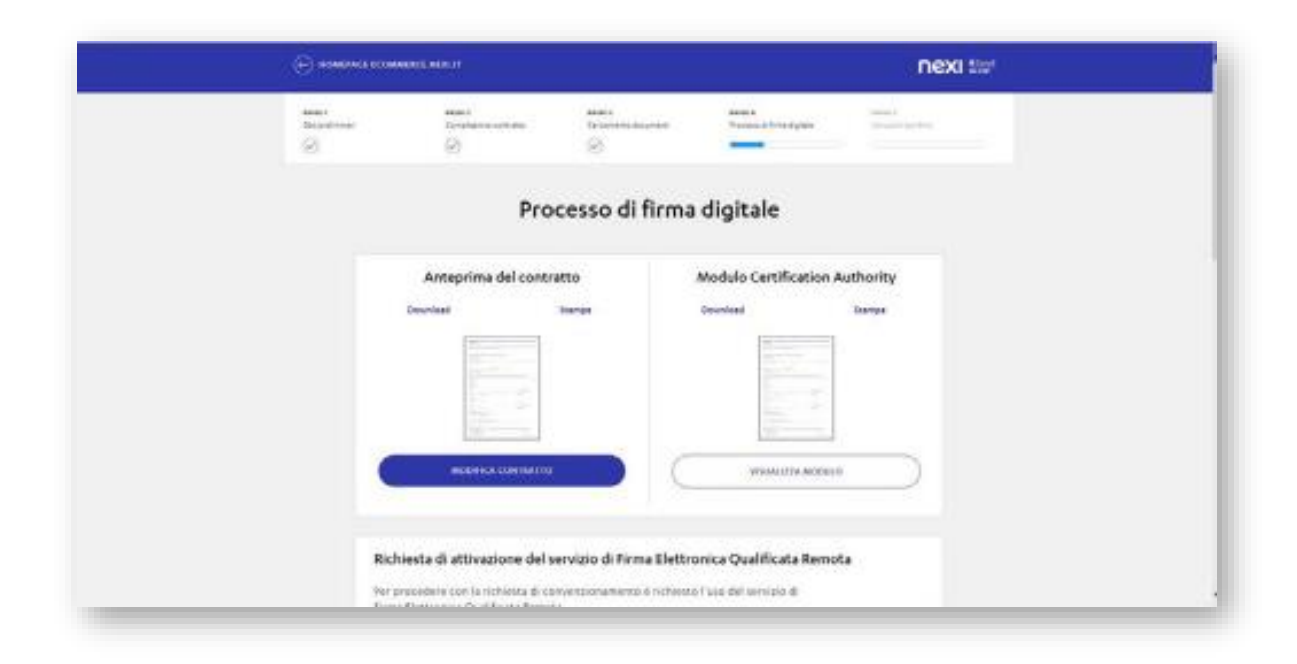

 Dopo aver accettato termini, condizioni e clausole del servizio, il Merchant clicca sul bottone
 ACCETTA...

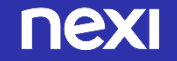

FASE 4 FIRMA CONTRATTO FIRMA DIGITALE DA CREARE PER LA PRIMA VOLTA

 ...crea la password per la firma digitale e richiede il codice OTP, cliccando sul bottone RICHIEDI OTP Il Merchant inserisce l'OTP ricevuto tramite SMS sul suo cellulare e conclude il processo di firma digitale cliccando il bottone CREA CERTIFICATO E FIRMA CONTRATTO; se non riceve il codice, clicca il link Non ho ricevuto SMS.

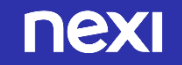

FASE 4 – FIRMA CONTRATTO-BIS: CASO DI FIRMA DIGITALE GIÀ ESISTENTE, 2° CONVENZIONAMENTO Se l'Esercente ha già un convenzionamento con Nexi, non compare il box di richiesta firma digitale, già creata durante il primo convenzionamento (vedi videate precedenti).

Il Merchant richiede l'OTP...

|                          |                                  |                                 |                                     | nexi tor |
|--------------------------|----------------------------------|---------------------------------|-------------------------------------|----------|
| Marit<br>Disastroop<br>O | anana<br>Sirangagan sinaga<br>20 | anan<br>Distance days are<br>22 | Annala<br>Distance y biras diginter | Anna     |
|                          | Pro                              | cesso di firma                  | digitale                            |          |
|                          |                                  | Anteprima del cont              | ratto                               |          |
|                          | Generalized Strategie            |                                 |                                     |          |
|                          |                                  | 5                               |                                     |          |
|                          |                                  | , RODERA CONTRACTO              |                                     |          |
| <br>                     |                                  |                                 |                                     |          |

) ...e inserisce l'OTP ricevuto e la sua password di firma digitale (già esistente, perché creata durante il primo convenzionamento).

|                                                                                 | nexi tar                 |
|---------------------------------------------------------------------------------|--------------------------|
| 14.<br>14.<br>15.<br>15.<br>15.<br>15.<br>15.<br>15.<br>15.<br>15.<br>15.<br>15 | <u> </u>                 |
| ( Materia C                                                                     |                          |
|                                                                                 |                          |
| Inserie                                                                         | OTP                      |
|                                                                                 |                          |
| Yi alikiano invisto arcideli                                                    | Choo numero di cellulare |
| time he close                                                                   | en 1346                  |
| înserisci la tu                                                                 | a password               |
| PREPARENT.                                                                      | *                        |
| feer russele                                                                    | proved .                 |
|                                                                                 |                          |
|                                                                                 |                          |
|                                                                                 |                          |

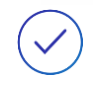

Infine clicca su **FIRMA**, per concludere il processo di firma digitale.

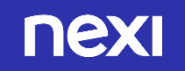

#### ✓ FASE 5 – ISTRUZIONI BONIFICO

Successivamente il Merchant visualizza la pagina con le istruzioni per fare il bonifico (utile al fine del riconoscimento dell'esercente stesso) di 2 euro a

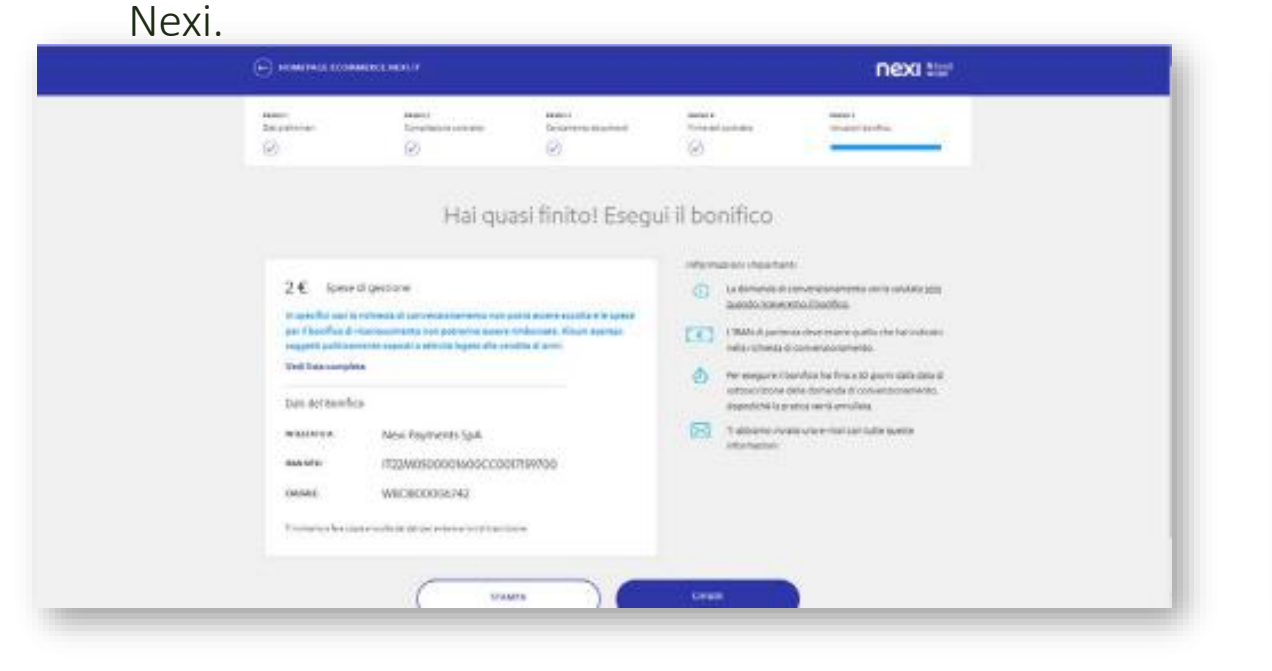

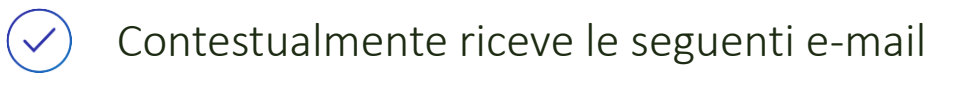

TESTO 3<sup>^</sup> EMAIL: INVIO DATI DEL BONIFICO E CONTRATTO FIRMATO DAL CLIENTE

| Scherer X G G G Scherer<br>A read schere Therein Reports Holes Galaxy      | Managementer Value<br>Managementer Value<br>Manage |
|----------------------------------------------------------------------------|----------------------------------------------------------------------------------------------------|
| Ricemenerce-spony@riesLift<br>Parises of WBOR00006008 dist per bemfite     |                                                                                                    |
| Manager (1) "L contrarto carrier, receiptores, Manager Security and an ex- |                                                                                                    |
|                                                                            | Ownike SDODNA TRAMADUL       Triportizano dele per procedere cen la valitzacione della tan riduze di generazione anticazione della tan riduze di generazione della tan riduze di generazione della consistenza della tan riduze di generazione della consistenza della tan riduze di generazione della consistenza della tan riduze di generazione della consistenza della consistenza della tan riduze della consistenza della consistenza della consintenza della consistenza della consistenza della consist                                                                                                    |

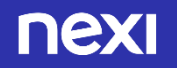

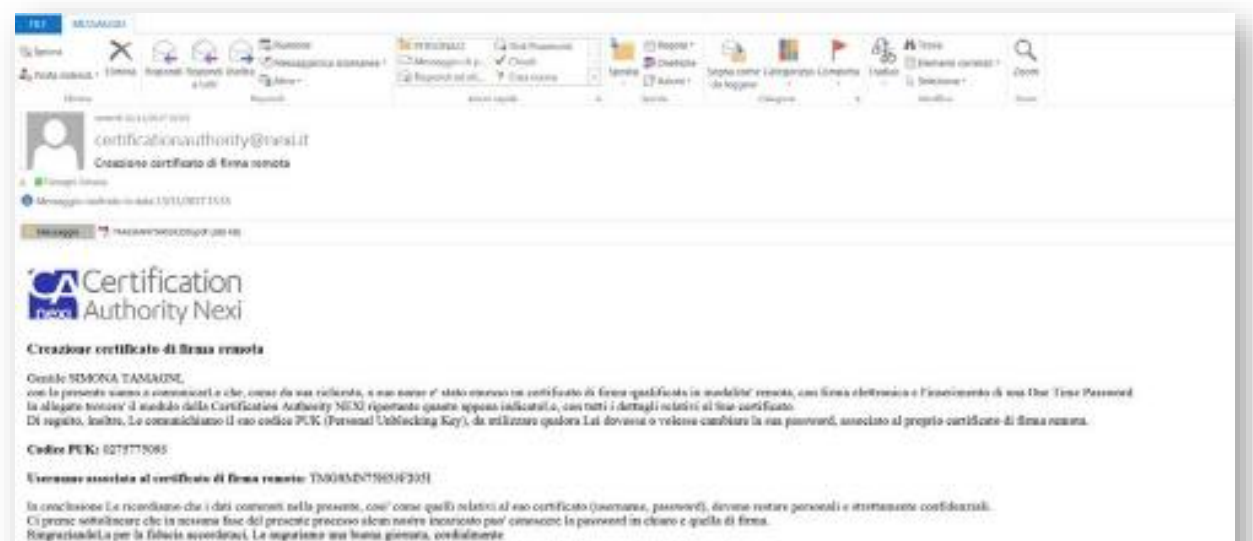

Rengraziandel, a per la fiducia accorderaci, Le orgenience aux bono

Cartification Authority MEM

TESTO 4<sup>^</sup> EMAIL: CREAZIONE CERTIFICATO DI FIRMA REMOTA

 
 ENTRO 6-7 gg lavorativi dall'invio del bonifico l'esercente riceve un email dalla casella di posta elettronica <u>servizio.attivazione.ecommerce@nexi.it</u> con i codici utili alla messa in produzione

nex

#### Gentile cliente

Siamo lieti di informarti che la tua **richiesta di convenzionamento** è stata **accettata**. Riportiamo di seguito i tuoi codici di convenzionamento:

| Codice società:       |              |  |  |
|-----------------------|--------------|--|--|
| Codice punto vendita: |              |  |  |
| erminal ID per i prim | i pagamenti: |  |  |
|                       |              |  |  |

Riportiamo di seguito i codici necessari per attivare il servizio XPay Pro + RECURRING + ONE CLICK sul tuo sito:

TERMINALE PRIMI PAGAMENTI Alias: payment Chiave mac: Gruppo:

Per effettuare l'integrazione al tuo sito, è a tua disposizione un ambiente di test dove potrai trovare specifiche tecniche, esempi e codici di test: <u>https://ecommerce.nexi.it/specifiche-tecniche/</u>.

Ti invitiamo a registrarti a Nexi Business, il Portale dedicato a tutti gli esercenti Nexi, dove troverai tanti servizi utili per gestire la tua attività in autonomia.

Sulla homepage di Nexi Business troverai una card dedicata al Gateway di pagamento XPay che ti permette di visualizzare e gestire i pagamenti ricevuti e di avere a disposizione una reportistica dettagliata.

Per registrarti segui questi pochi semplici passi:

- se preferisci accedere da Web vai all'indirizzo <u>https://business.nexi.it;</u> da tablet e smartphone, invece, scarica l'app per iOS e Android "Nexi Business";
- clicca sul pulsante "Registrati";
- segui la procedura guidata.

Per registrarti al Portale tieni a portata di mano il Codice Società 006786175 e la tua Partita Iva.

Per ricevere le fatture elettroniche relative al servizio XPay, nell'App Nexi Business dovrai indicare l'indirizzo PEC o il codice destinatario tramite compilazione del form disponibile nella

22